## How to "Pay Now" with PayPal without an Account

**Step 1:** Simply click on the 'Pay now' button on the secure SCLHTG website here:

https://sclhtg.com/Payments Page.htm

A secure payment screen from PayPal will appear with a purchase details box and price per item.

| Lincoln Hills Tennis Group |                   |
|----------------------------|-------------------|
| Purchase details           |                   |
| Description                |                   |
| Price per item             | USD Quantity<br>1 |
| Continue                   |                   |
| Powered by PayPal          |                   |

**Step 2:** In the purchase details box, enter the name of the event or membership that you are paying for. If you are paying for a partner, enter their name too.

**Step 3:** We only allow for Quantity of 1, so you will need to calculate and enter the total amount that you are paying. Enter this amount into the price per item box.

**Step 4:** Click the "Continue" button and a screen will appear to enter your credit or debit card details.

**Step 5:** Confirm the payment.

Note: PayPal may ask you to create an account, you can easily decline (or accept) this offer.